# iTunes Formatında Videoların Alınması

DIŞARI VER ayarı açık halde kayıt yapıyorken, bu birim bir bilgisayara takılı olduğunda, videoları Apple'ın iTunes yazılımına aktarabilirsiniz. "LIB.,, videoları iTunes formatında kaydediyorken görüntülenir. Videoları aktarmak için sağlanan yazılım kullanın.

## NOT :

iTunes ve iPod hakkında daha fazla bilgi için, lütfen aşağıdaki web sitesini ziyaret ediniz.

http://www.apple.com/itunes/

1 Video modunu seçin.

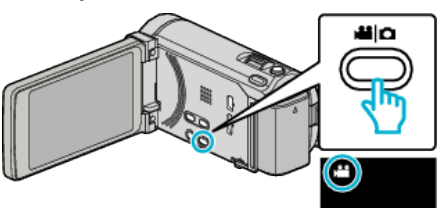

- Video modu ikonu belirir.
- 2 "MENU,, üzerine dokunun.

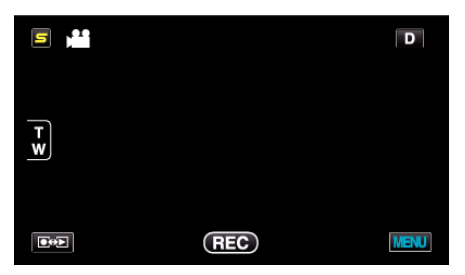

3 "ÇEKİMİ AKTAR,, üzerine dokunun.

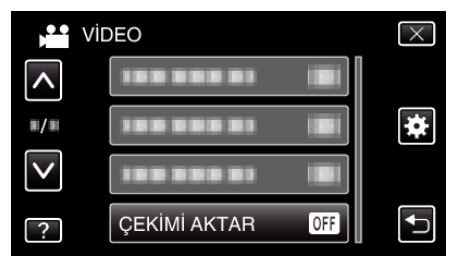

4 "AÇIK, üzerine dokunun.

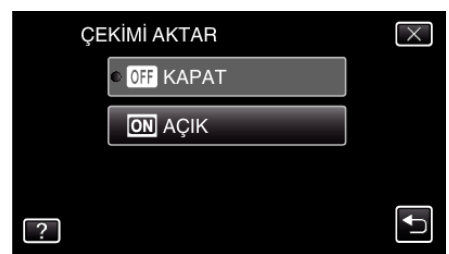

- "AÇIK,, konumuna ayarlı iken, ekran üzerinde bir "LIB., işareti belirir.
- Bu ayarı iptal etmek için, "KAPAT, ya ayarlayın.
- 5 Kayıt işlemini başlatın.

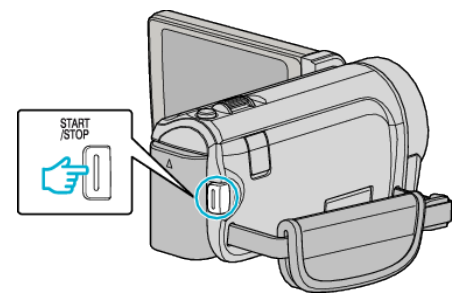

• Durdurmak için yeniden basın.

## NOT : -

 "ÇEKİMİ AKTAR,,, "ZAMAN ARALIKLI KAYIT,, ayarlı iken, kullanılabilir değildir.

#### Kaydedilmiş Videoların iPod'a Aktarılması

Sağlanan Everio MediaBrowser 3 BE yazılımını kullanarak, videoları iTunes'a gönderebilirsiniz.

Yazılımı PC'nize kurup bu birimi PC'ye takın.

- Yazılımı kullanma şekli hakkındaki ayrıntılı bilgi için, yardım dosyasına bakın.
- iPod'a dosyaların aktarılması hakkında ayrıntılı bilgi için, iTunes'un yardım dosyasına bakın.

## Dosyaların iTunes'na Gönderilmesinde Sorun

 Sağlanan Everio MediaBrowser 3 BE yazılımının yardım dosyasındaki "En Güncel Ürün Bilgileri için Tıklayın,, içindeki "Soru ve Yanıtlar,, "En Güncel Bilgi,,, "İndirme Bilgileri, 'ne bakınız.